# SINART NANUAL

## Garden Lights

# Stažení aplikace

• Stáhněte si a nainstalujte Smart Life aplikaci

• Ujistěte se, že váš Wi-Fi router podporuje 2,4 GHz. Toto můžete zkontrolovat v nastavení vašeho routeru.

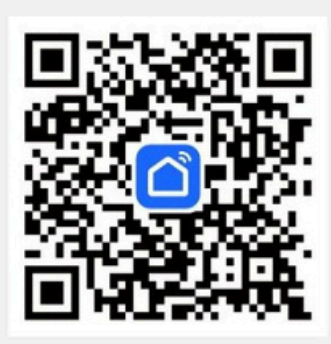

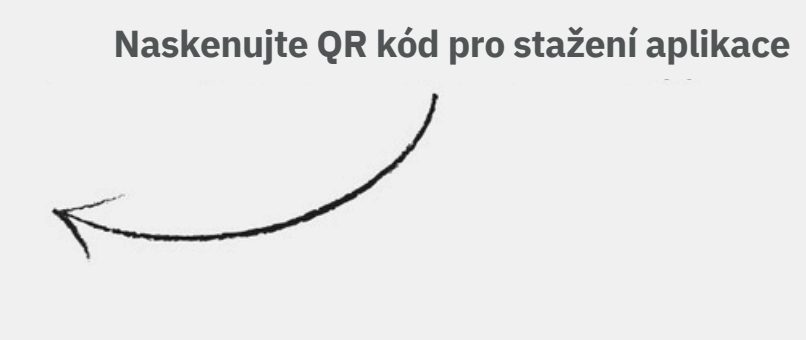

# Vytvoření účtu

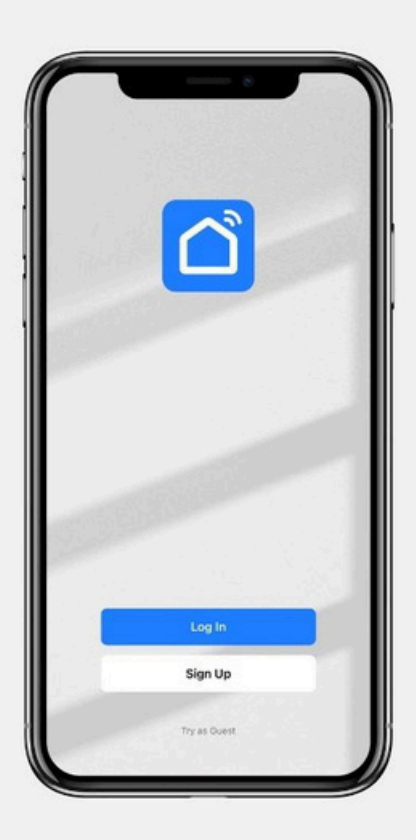

- Klikněte na 'Sign Up'
- Vyberte svou zemi
- Zadejte svou e-mailovou adresu
- Klikněte na 'Get verification code'
- Otevřete e-mailovou schránku a zadejte ověřovací kód z příchozího e-mailu
- Zadejte heslo a klikněte na 'Continue'
- Povolte Smart Life aplikaci vyhledávat
- a připojit se k zařízením ve vaší lokální síti
- Aplikace vás může požádat o připojení k Bluetooth
- Potvrďte kliknutím na 'Yes'

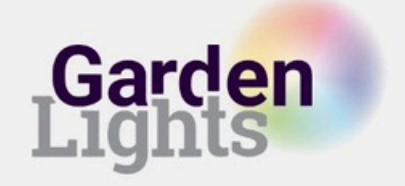

# Spárování Gateway

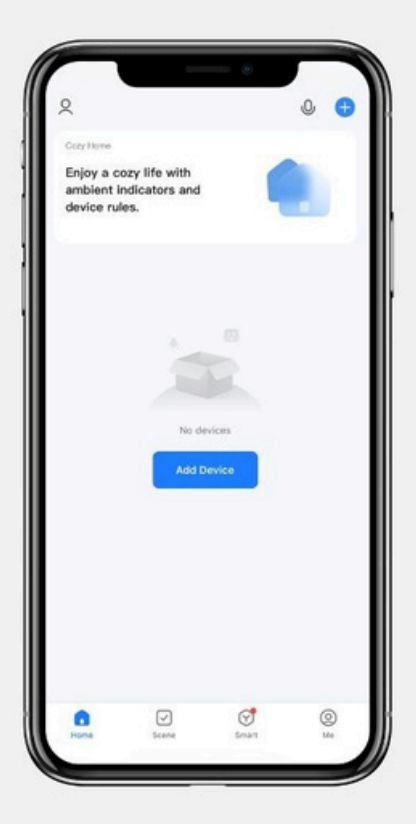

- Klikněte na '+' v pravém horním rohu aplikace
- Klikněte na 'Add device' a poté na 'Gateway Control'
- Vyberte 'Multi-function Gateway (Zigbee)'
- Ujistěte se, že se připojujete k 2,4 GHz Wi-Fi síti a zadejte heslo.

• Ujistěte se, zda na zařízení modrá LED trvale svítí a červená LED bliká, Gateway je takto připravena k instalaci. Pokud ne, resetujte Gateway pomocí dodaného kovového kolíku.

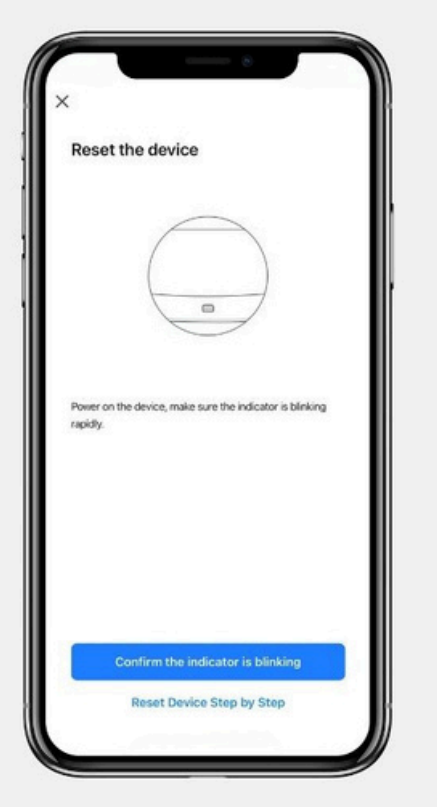

- Potvrďte v aplikaci, že červená kontrolka bliká.
- Aplikace se nyní připojí ke Gateway. Proces může trvat až 2 minuty.

 Po spárování svítí červená LED trvale a modrá LED zhasne. V aplikaci se zobrazí upozornění o úspěšném připojení.

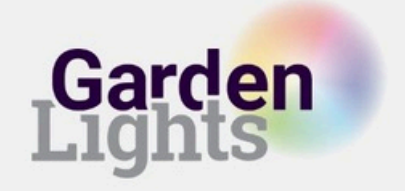

# Spárování svítidel

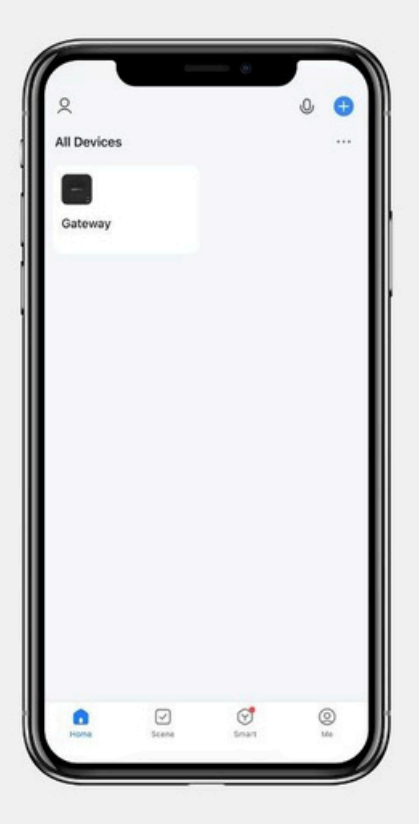

- Pro spárování svítidel je vyžadována Gateway (brána)
- Zapněte svítidlo nejblíže ke Gateway
- Přidejte svítidlo do aplikace: Klikněte na '+'
- a vyberte 'Add Device' a poté na 'Lighting (Zigbee)'
- Vyberte správnou Gateway k připojení

a pojmenujte si svítidlo, abyste jej rozeznali od ostatních

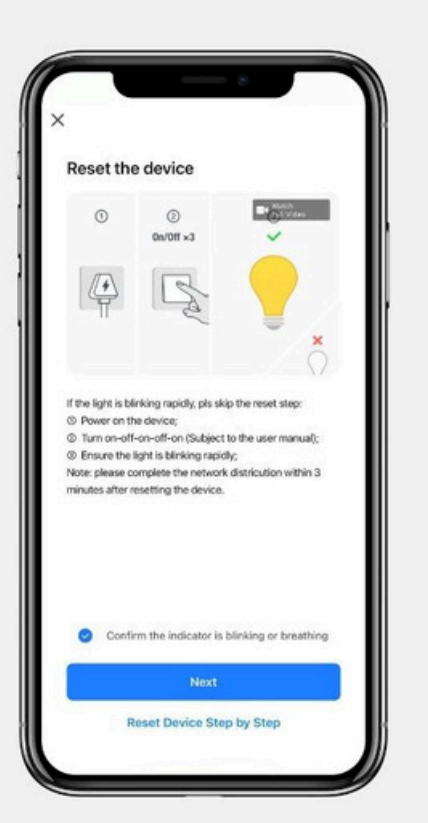

 Potvrďte v aplikaci, že světelný zdroj bliká. Pokud světelný zdroj nebliká, resetujte svítidlo podle návodu na reset na konci manuálu.

• Aplikace se nyní připojí ke svítidlu. Proces může trvat až 2 minuty.

 Volitelné: Pokud máte více svítidel k připojení do systému, zapněte druhé nejbližší svítidlo a kroky opakujte, dokud nenahrajete do aplikace všechna svítidla.

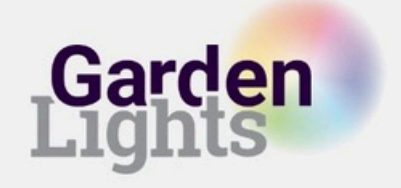

# Spárování pohybového senzoru

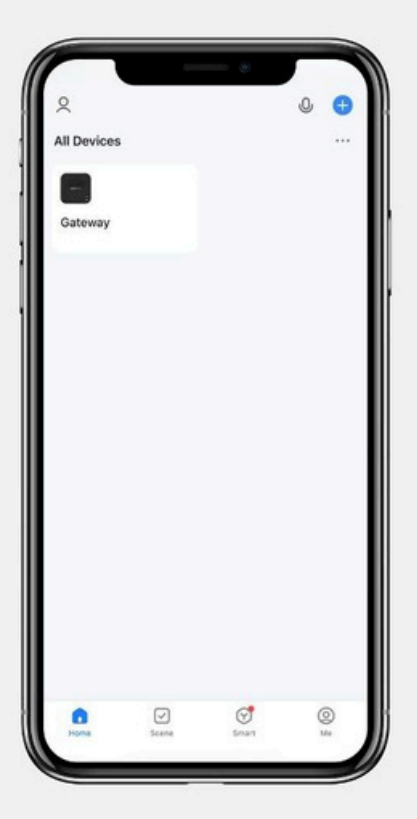

- Pro spárování pohybového senzoru je vyžadována Gateway (brána)
- Volitelné: Resetujte pohybový senzor
- **Přidejte pohybový senzor do aplikace:** Klikněte na '+' a vyberte 'Add Device' a poté na 'Sensors' a z této kategorie zvolte 'Motion Detector (Zigbee)'
- Vyberte správnou Gateway, ke které chcete zařízení připojit

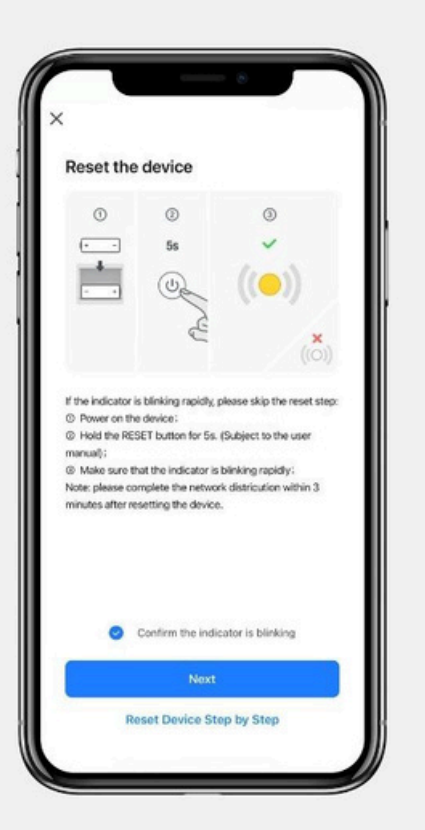

- Potvrďte v aplikaci, že senzor bliká. Pokud nebliká, resetujte ho podle návodu na reset na konci manuálu.
- Aplikace se nyní připojí k senzoru. Proces může trvat až 2 minuty.

• Volitelné: Pokud máte více senzorů k připojení do systému, kroky opakujte, dokud nenahrajete do aplikace všechny senzory.

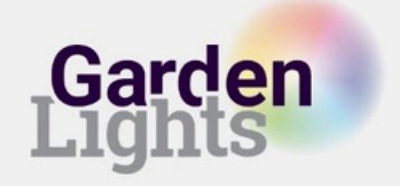

# Spárování Switch

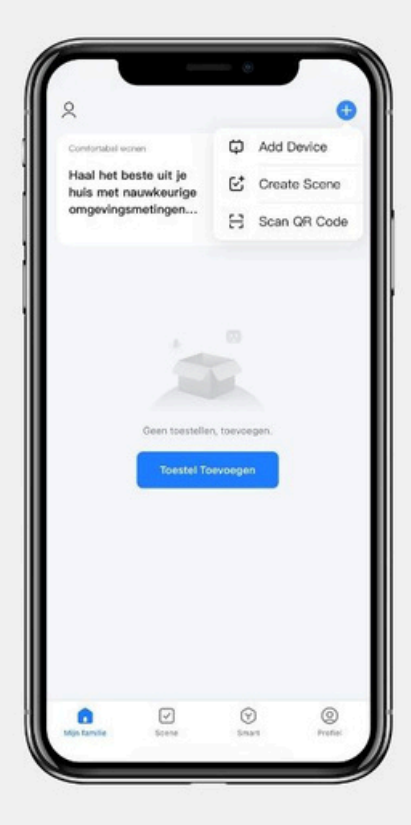

- Pro spárování Switch s mobilní aplikací není vyžadována Gateway (brána)
- Volitelné: Resetujte Switch
- **Přidejte Switch do aplikace:** Klikněte na '+' a vyberte 'Add Device' a poté na 'Electrical' a z této kategorie zvolte 'Switch (Wi-Fi)'
- Ujistěte se, že jste připojeni k 2,4 GHz Wi-Fi síti

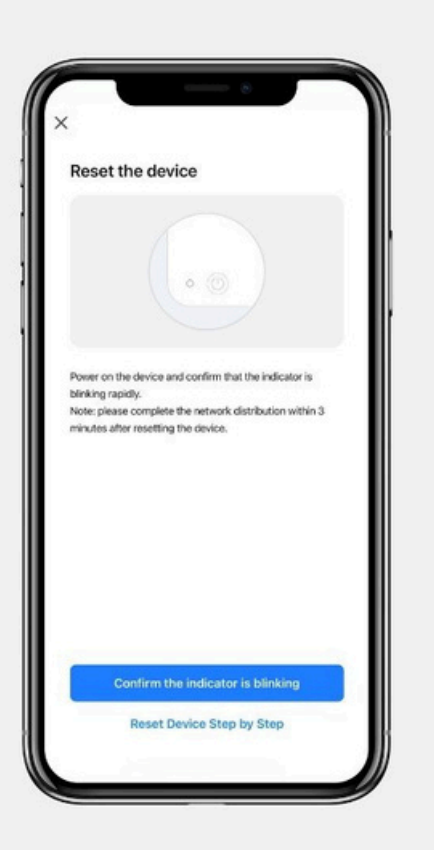

- Potvrďte v aplikaci, že Switch bliká. Pokud nebliká, resetujte ho podle návodu na reset na konci manuálu.
- Aplikace se nyní připojí. Proces může trvat až 2 minuty.
- Volitelné: Pokud máte více zařízení Switch k připojení do systému, kroky opakujte, dokud nenahrajete do aplikace všechny senzory.

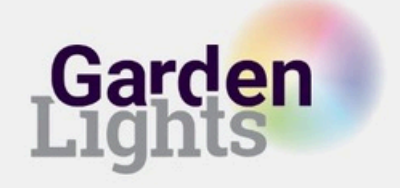

# Spárování kamery

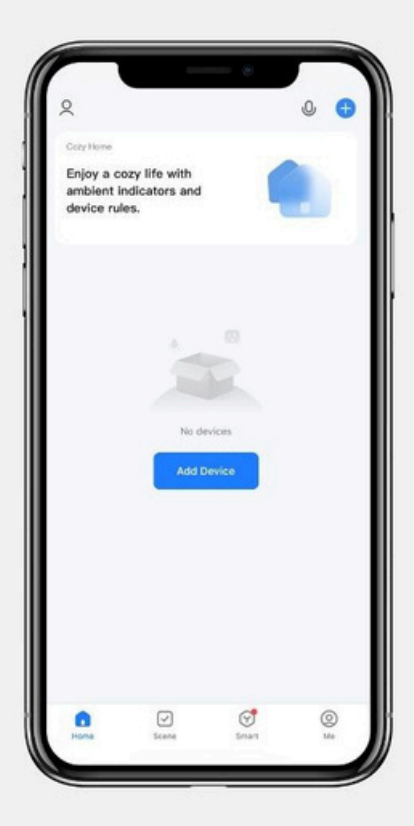

- Zapněte kameru
- **Přidejte kameru do aplikace:** Klikněte na '+' v pravém horním rohu a klikněte na 'Add device'
- Klikněte na 'Camera & Lock' a z této kategorie vyberte 'Smart Camera (Wi-Fi)'
- Ujistěte se, že jste připojeni k 2.4 GHz Wi-Fi síti
- Ujistěte se, že kamera není umístěna dále než 16 m od routeru

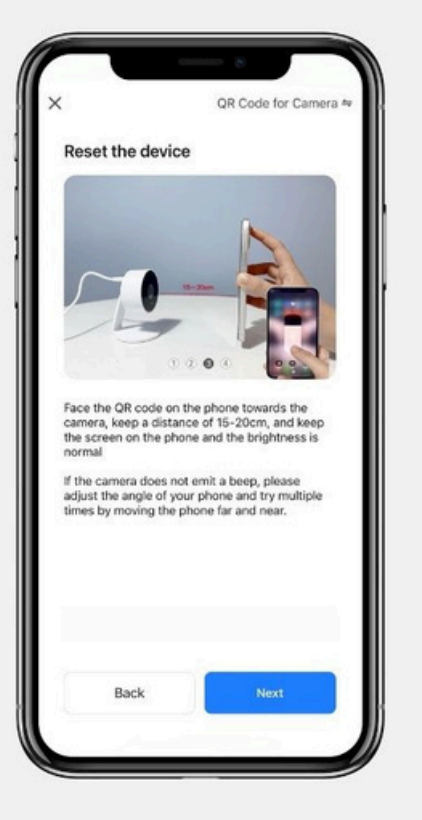

- Pomocí kamery naskenujte QR kód
- Pokud kamera vydá zvuk nebo LED na ní zabliká, klikněte na 'Next'
- Aplikace se nyní připojí. Proces může trvat až 2 minuty.

 Volitelné: Pokud máte více kamer k připojení do systému, kroky opakujte, dokud nenahrajete do aplikace všechny senzory.

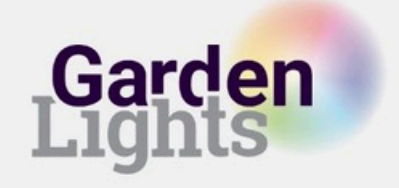

## Resetování

## Gateway (Zigbee)

Stiskněte a podržte resetovací tlačítko pomocí dodaného kolíku po dobu 10 sekund. Červené a modré světlo se zároveň rozsvítí a zhasnou. Poté vyčkejte, dokud červené světlo nezačne rychle blikat. Jakmile červená kontrolka rychle bliká, je Gateway připravena k novému spárování.

### Světelný zdroj/svítidlo (Zigbee)

Odpojte svítidlo od hlavního kabelu na 2 sekundy. Poté svítidlo znovu připojte k hlavnímu kabelu. Toto 3x opakujte.

### Pohybový senzor (Zigbee)

Stiskněte a podržte resetovací tlačítko po dobu 5 sekund.

#### Switch Smart (Wi-Fi)

Stiskněte a podržte resetovací tlačítko po dobu 5 sekund.

#### Kamera 12V (Wi-Fi)

Odeberte zařízení z aplikace (pro odpojení), poté stiskněte a podržte resetovací tlačítko po dobu 5 sekund.

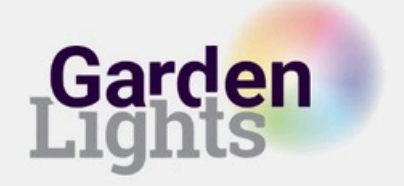